# Rechtliche Updates E/A Online Tool

https://ea.spoe.at

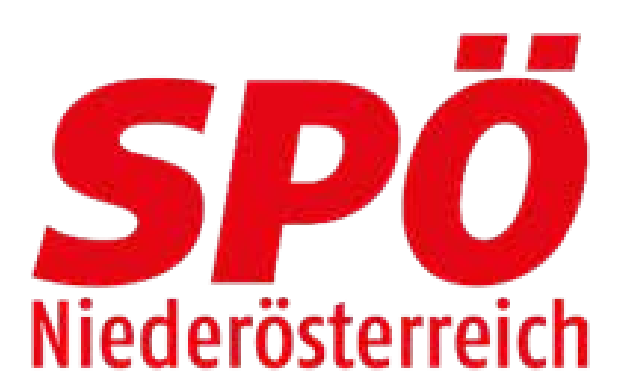

## Warum? – zuerst die Pflicht!

• Spendenscreening

### • Transparenz

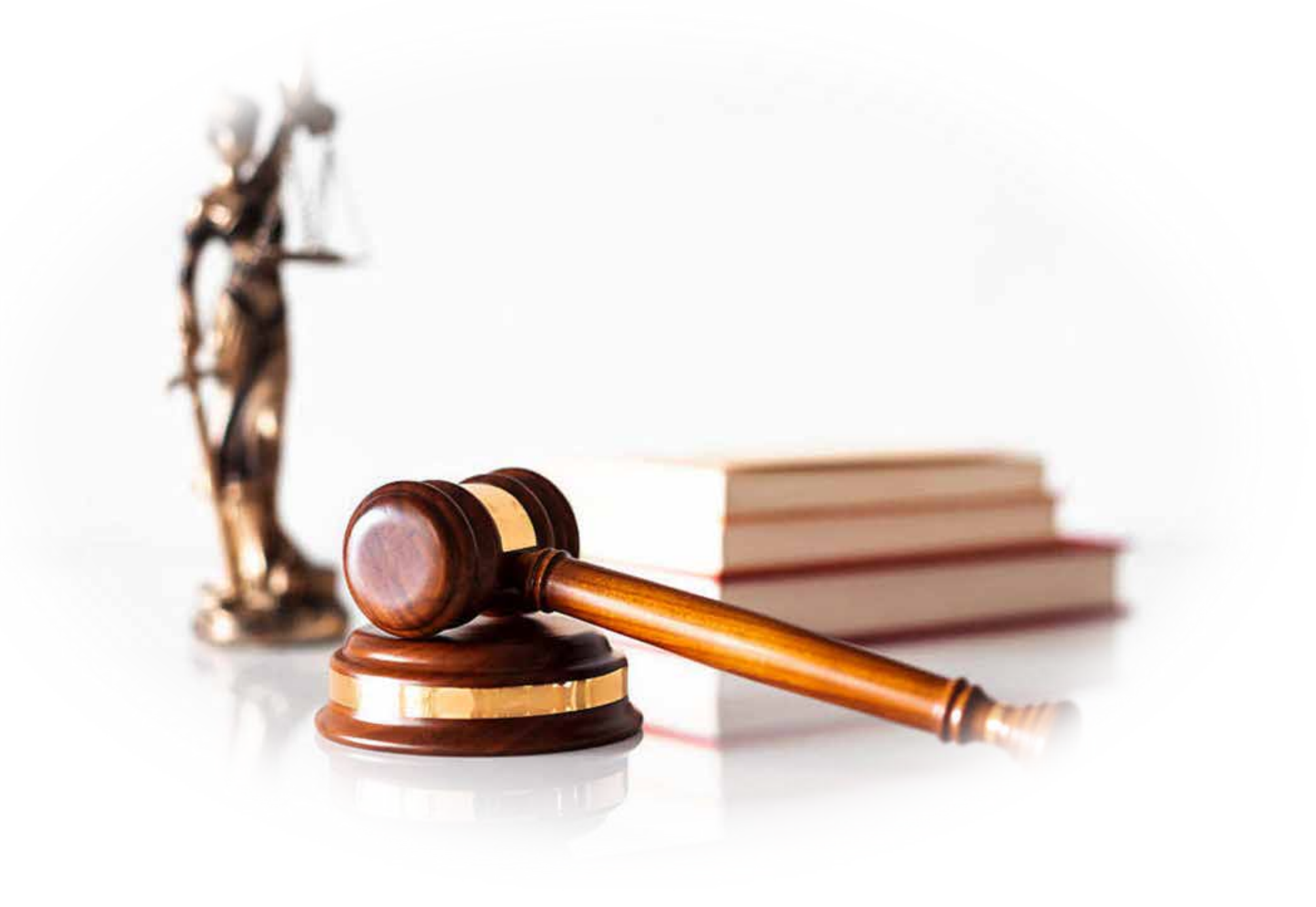

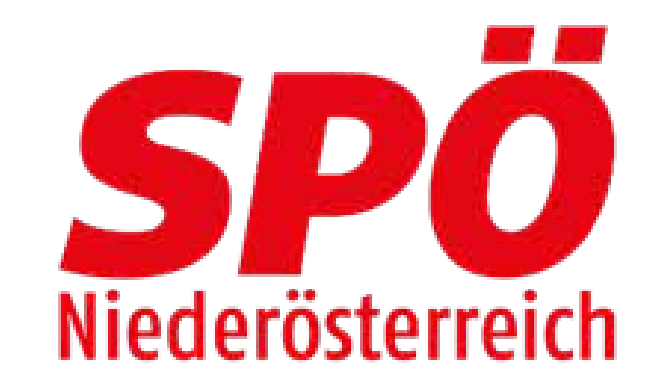

# Rechtliche Informationen

Spenden § 6 PartG
Sponsoring § 7 PartG
Inserate § 7 PartG

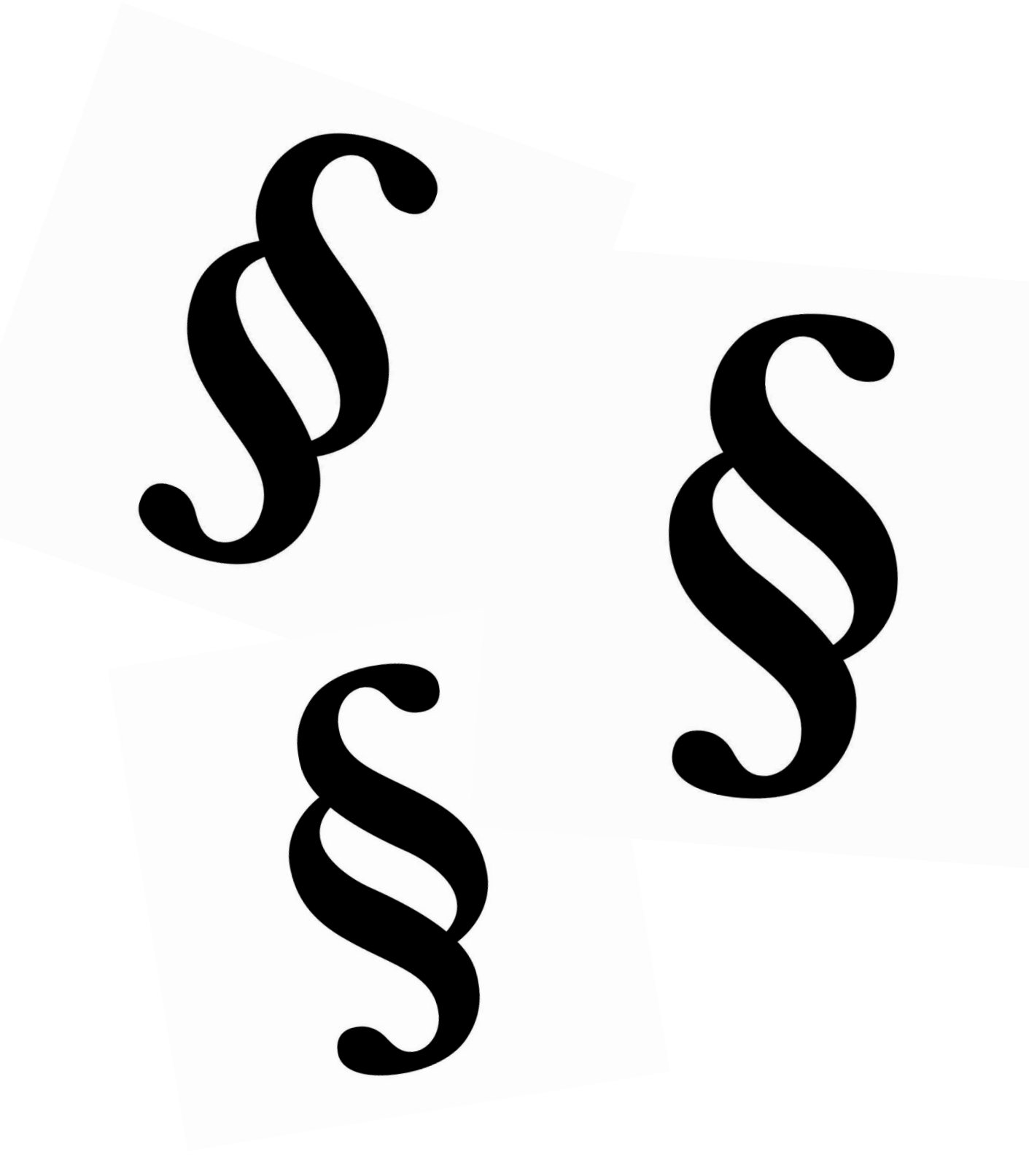

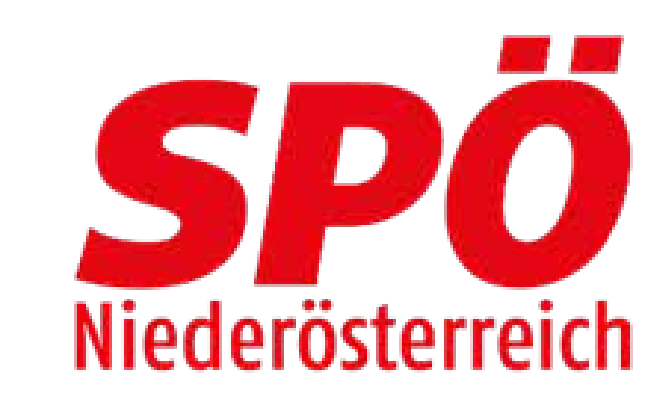

### Spenden nach dem Parteiengesetz (ParG)

- Spenden:
- Gegenleistung

• Einnahmen (Sachwerte, Geldwerte) ohne entsprechende

• Spenden sind immer als Einzelbelege zu erfassen! Achtung: Mitgliedsbeiträge sind keine Spenden! Spendengläser/Boxen bei lokalen Parteiveranstaltungen unter 100,00€ werden als normale Einnahme 4205 (LPV) verbucht! Über 100,00 € auch auf 4316 (Veranstaltungerlöse) oder 4030 (Sonstige Erlöse)

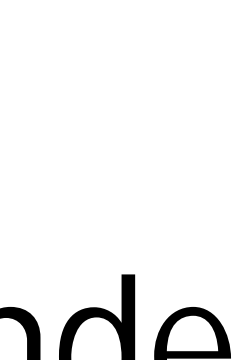

# Niederösterreich

### Spenden nach dem PartG

- Sofortige Meldepflicht von Spenden über EUR 2.500 (erfolgt automatisch im EA Portal)
- Pro Spender (juristische oder natürliche Person) sind pro Kalenderjahr Spenden an eine politische Partei nur in der Höhe von insgesamt EUR 7.500 zulässig.
- Spenden über EUR 2.500 sind dem Rechnungshof unter Nennung von Spender und Höhe unverzüglich zu melden. Dieser hat diese Spenden unverzüglich zu veröffentlichen.

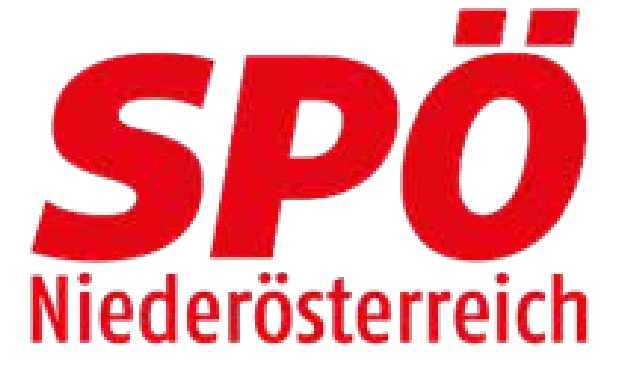

### Eingabe der Spende ParG im E/A Online Tool

Spenden im Sinne des PartG:
 – Konto 4300 (Personeneingabe erforderlich)
 – Konto 4301 bei anonymer Spende

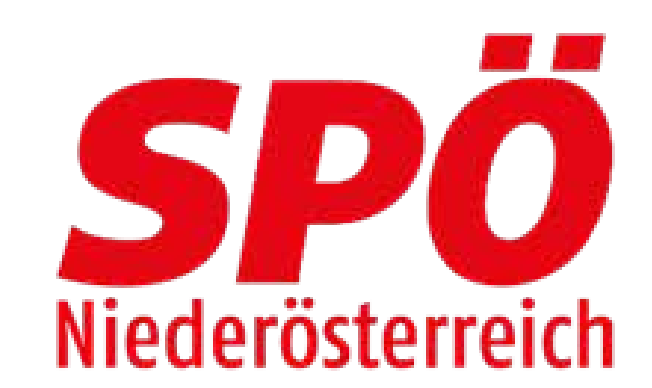

### Einnahme "Spende" bei Veranstaltungen

- Spenden bei Lokalpolitischen Veranstaltungen (von der Ortspartei veranstaltet): Kostenbeiträge zur Durchführung von z.B. SPÖ-Ball, Muttertagsfeier, 1. Mai etc. als freie Spende, Spendenbox, Körberl
  - Konto 4204 (bis EUR 100, Spender bekannt)
  - Konto 4205 (bis EUR 100, anonym)
- Bei Veranstaltungen direkt zurechenbar:
  - Konto 4030 (z.B. Einnahmen durch freie Spende bei Speisen und Getränken)

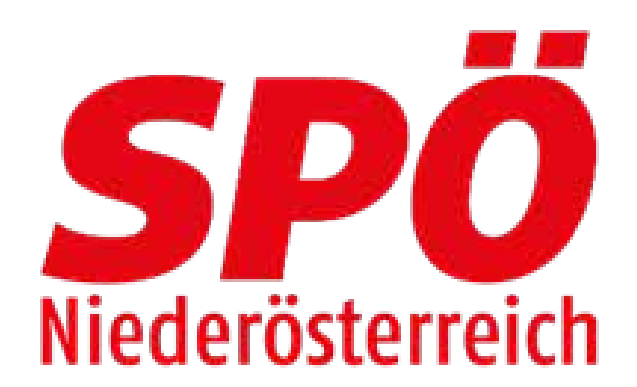

### Spendenverbote nach § 6 (6) PartG

Spendenverbote - Politische Parteien dürfen keine Spenden annehmen von:

- parlamentarischen Klubs und Landtagsklubs,
- der Parteien,
- öffentlich-rechtlichen Körperschaften,

- ausländischen natürlichen oder juristischen Personen,
- anonymen Spendern, sofern die Spende im Einzelfall mehr als 500 Euro\* beträgt,
- Spende
- mehr als 500 Euro\* beträgt

\*Betrag wird jährlich valorisiert

Rechtsträgern im Sinne des 5 1 Abs. 2 Publizistikförderungsgesetzes 1984 und von Ländern geförderten Bildungseinrichtungen

gemeinnützigen Einrichtungen im Sinne des I4a Abs. 2Z1, bis 3 Einkommensteuergesetz 1988, sowie Einrichtungen, die der Förderung des Breitensports dienen,

Unternehmungen und Einrichtungen, an denen die öffentliche Hand mit mindestens 25% beteiligt ist,

natürlichen oder juristischen Personen, sofern es sich um eine Spende in bar handelt, die den Betrag von 500 Euro\* übersteigt,

natürlichen oder juristischen Personen, die erkennbar eine Spende eines nichtgenannten Dritten weiterleiten wollen, sofern die

>>> Unverzügliche Weiterleitung der verbotenen Spende an den Rechnungshof!

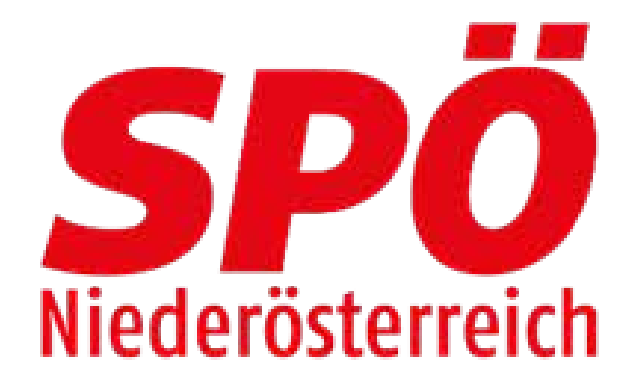

### Beispiele unzulässige Spende

1) Gesellschaften die zu mehr als 25% im öffentlichen Eigentum stehen!

Reinigungsarbeiten oder Miete zahlen

2)

Mögliche Lösung: Einschaltungen müssen bezahlt werden

Sponsoring)vereinbart werden oder davon Abstand genommen werden

- keine oder nicht marktkonforme Miete in einem Gebäude/Raum der Stadt/Gemeinde. ACHTUNG: gilt auch für
- Mögliche Lösung: Erbringen einen "werthaltigen" Gegenleistung z.B. Übernahme von Renovierungs- oder
  - kostenfreie Einschaltungen in div. Medien z.B. der Gemeinde, PVÖ, FSG usw.
- 3) Bewerbung von Kandidaten für eine Wahl (z.B. FSG Kandidat) in FSG Zeitung oder Socialmedia, Plakat, Folder, Veranstaltung wenn FSG die Bewerbung/Veranstaltung finanziell übernimmt bzw. dafür wirbt, die SPÖ zu wählen
- Mögliche Lösung: Einschaltungen sollten bezahlt werden; ansonsten eine adäquate Gegenleistung (also
  - Sollten Unklarheiten bestehen, steht die Bezirksorganisation jederzeit gerne für Auskünfte zur Verfügung.

![](_page_8_Picture_18.jpeg)

### Sponsoring nach § 7 PartG

- Vereinbarung, bei der Leistung und Gegenleistung klar vereinbart sind (z.B. Werbebanner, Logoverwendung etc.)
- Schriftliche Sponsoring-Vereinbarung
- Sponsoringbetrag > 12.000 EUR / Kalenderjahr sind unter Angabe des Namens und der Adresse des Sponsors auszuweisen

![](_page_9_Picture_7.jpeg)

### Sponsoring nach dem PartG

Sponsoring:

Einnahmen (Sachwerte, Geldwerte) mit werbewirksamer Gegenleistung

z. B. Transparente, Werbeaufsteller bei Veranstaltungen, Durchsagen, Tombolapreise mit Firmenaufdruck.... etc.

![](_page_10_Picture_4.jpeg)

| eleg         | * Text       | * Gegenkonto               | Betrag         |
|--------------|--------------|----------------------------|----------------|
|              |              | 4303 ^                     |                |
| i höher 12.0 | 000 jährlich | 4303Sponsoring/Achtung bei | i hōher 12.000 |

|          | Schät |
|----------|-------|
| 0,00     |       |
| jährlich |       |
|          |       |

![](_page_10_Picture_9.jpeg)

### Inserate nach § 7 PartG

- Einnahmen aus Inseraten, wenn diese im Einzelfall 3.500 EUR übersteigen, sind gesondert unter Angabe des Namens und der Adresse des Inserenten auszuweisen
- Achtung: Werbeabgabengesetz aus 2000 berücksichtigen
- Bei Inseraten 5 % Werbeabgabe aufschlagen, diese ist an die Landesorganisation abzuführen (Formular)
- Bagatellgrenze liegt bei < 50 EUR / Monat
- LO Werbeabgabenkonto AT30 1200 0500 4431 8300

![](_page_11_Picture_7.jpeg)

### Bankkonten/Sparbücher/Sparkonten

- sein
- sein

### **KEINE PRIVATPERSON!**

# • Für alle Bankkonten bzw. Sparkonten/Sparbücher muss eine Legitimation im Kollektiv (4-Augen-Prinzip) vorhanden

Inhaber (Vollhafter) muss immer die SPÖ Ortsorganisation

![](_page_12_Picture_6.jpeg)

# https://ea.spoe.at

# E/A Online Tool

![](_page_13_Picture_2.jpeg)

# Warum? – jetzt die Kür !

- Einfach und effizient
- es wird nur ein aktueller Browser benötigt (Chrome, Edge, Firefox ....)
- auf allen Geräten verwendbar, keine lokale Sicherung nötig
- Kein Datenverlust bei einem Kassierwechsel

![](_page_14_Picture_5.jpeg)

![](_page_14_Picture_6.jpeg)

## Einstieg

![](_page_15_Picture_1.jpeg)

https://ea.spoe.at Oder https://dashboard.spoe.at

![](_page_15_Picture_4.jpeg)

### Umgang mit Inserate nach dem Parteienförderungsgesetz

Inserate:

Einnahmen (Sachwerte, Geldwerte) mit werbewirksamer Veröffentlichung in Medien

| <b>SP</b> ( | Ö      | Buchungen   | Buchungsübersicht | Jahresbericht | I |
|-------------|--------|-------------|-------------------|---------------|---|
| E           | Buc    | hungen      |                   |               |   |
|             | * Buch | ungssymbole | • Datum           |               | • |
|             |        | 4304 Ins    | serate bis 3      | 3.500 E       | U |
|             |        | 4305 Ins    | serate upe        | r 3.500       | t |

### Hierbei müssen auch etwaige Werbeabgaben berücksichtigt werden (Formblatt im Infobereich)

![](_page_16_Figure_6.jpeg)

![](_page_16_Picture_7.jpeg)

### Umgang mit Solidarabgaben

Ortsorganisation ist keine Rechtsperson, daher erfolgt die Finanzamtsbestätigung ausschließlich durch die Landesorganisation

### Buchungen

Buchungssymbole Beleg Datum  $\sim$ 4306 Solidarabgabe (Einnahme) 5306 Solidarabgabe (Ausgabe)

![](_page_17_Figure_4.jpeg)

![](_page_17_Picture_6.jpeg)

# 2. Login

https://ea.spoe.at

![](_page_18_Picture_2.jpeg)

### E-Mail Adresse

deineemail@adresse.at

### Passwort

\*\*\*\*\*\*\*\*\*\*\*\*

LOGIN

Angemeldet bleiben

Passwort vergessen?

![](_page_18_Figure_10.jpeg)

![](_page_18_Picture_11.jpeg)

# Passwort vergessen?

auch kein Problem

Auf "Passwort vergessen?" klicken und Emailadresse eingeben

Du bekommst dann ein Email, mit dem Link für die Rücksetzung

![](_page_19_Picture_5.jpeg)

![](_page_19_Picture_6.jpeg)

![](_page_20_Figure_0.jpeg)

### 3.1 Organisation bearbeiten MEINE ORGANISATION BEARBEITEN

- Stammdaten Organisation/Kassier
- Jahresbeginn/-ende
- Jahreswechsel
- Einstellung für die automatische Öffnung der Personeneingabe bei z.b. Spenden

### Adresse BearbeiterIn Jahresbeginn 01.01.2020 Jahresende 31.12.2020 Automatisch Personenkonto öffnen

![](_page_21_Picture_8.jpeg)

| ESWECHSEL | SPEICHERN |
|-----------|-----------|
|           |           |
|           |           |
|           |           |
|           |           |
|           |           |
|           |           |
|           |           |
|           |           |
|           |           |
|           |           |
|           |           |
|           |           |
|           |           |
|           |           |
|           |           |
|           |           |

# 3.2 Buchungen

### Buchungen

| * Buchungssymbole   | • Datu | ım |    |      |     |    |    | * Beleg | • Text |
|---------------------|--------|----|----|------|-----|----|----|---------|--------|
| i Salden            | « ·    | ę  | 20 | 21 M | ärz |    | >  |         |        |
| Bawag PSK<br>Spende | Мо     | Di | Mi | Do   | Fr  | Sa | So |         |        |
|                     | 1      | 2  | 3  | 4    | 5   | 6  | 7  |         |        |
|                     | 8      | 9  | 10 | 11   | 12  | 13 | 14 |         |        |
|                     | 15     | 16 | 17 | 18   | 19  | 20 | 21 |         |        |
|                     | 22     | 23 | 24 | 25   | 26  | 27 | 28 |         |        |
|                     | 29     | 30 | 31 | 1    | 2   | З  | 4  |         |        |
|                     | , 5    | 6  | 7  | 8    | g   | 10 | 11 |         |        |
|                     |        |    |    |      |     |    |    |         |        |

![](_page_22_Figure_4.jpeg)

| * Gegenkonto  |                         | Betrag | Schätzwert             | Pe |
|---------------|-------------------------|--------|------------------------|----|
|               | ~                       |        | 0,00                   |    |
|               |                         |        |                        |    |
| keine Auswahl |                         |        | PERSON/FIRMA ERSTELLEN |    |
| 2895          | Verrechnungskon         | to     |                        |    |
| 4000          | E-Beitragsmark          | enz    | Anrede                 | c  |
| 4010          | V-Beitragsmark          | en     | Keine Auswahl          | ~  |
| 4020          | S-Beltragsmark          | en     | Titel                  | E  |
| 4021          | XL-Beitragsmark         | en     |                        |    |
| 4022          | Beitragsmarken Subkassi | er     | Vorname                | т  |
| 1030          | Sonstia                 | oc     |                        |    |
|               |                         |        | * Nachname             | F  |
|               |                         |        |                        |    |
|               |                         |        | • <b>Firmana</b>       |    |
|               |                         |        | Firmenname             |    |
|               |                         |        |                        |    |
|               |                         |        | Straße                 | B  |
|               |                         |        |                        |    |
|               |                         |        | PLZ                    | B  |
|               |                         |        |                        |    |
|               |                         |        |                        |    |
|               |                         |        |                        |    |
|               |                         |        |                        |    |
|               |                         |        | L                      |    |

![](_page_22_Picture_6.jpeg)

# 3.3 Buchungsübersicht

### BUCHUNGSÜBERSICHT DRUCKEN

| Buchungssymbole |                           |  |
|-----------------|---------------------------|--|
|                 |                           |  |
|                 |                           |  |
| Buchungsdatum   |                           |  |
| -               |                           |  |
|                 |                           |  |
| Text            |                           |  |
|                 |                           |  |
|                 |                           |  |
| Gegenkonten     |                           |  |
|                 |                           |  |
|                 |                           |  |
| Personen        |                           |  |
|                 |                           |  |
|                 |                           |  |
|                 |                           |  |
| ABBRECHEN       | BUCHUNGSUBERSICHT DRUCKEN |  |
|                 |                           |  |
|                 |                           |  |
|                 |                           |  |

×

Kurz

S1,

Filter

Buchungen - Übersicht - E/A Erfassung

| zzeichen        | Datum      | Beleg | Text | Konto |         | Kto | Betrag   |
|-----------------|------------|-------|------|-------|---------|-----|----------|
| Stmk. Sparkasse | 01.01.2020 | 0     | EB   |       | 9800    | EB  | 1.401,76 |
|                 |            |       |      |       |         |     |          |
|                 |            |       |      |       | Einnahn | nen | 1.401.76 |
|                 |            |       |      |       | Ausgabo | en  | 0,00     |
|                 |            |       |      |       | Gesamt  |     | 1.401,76 |

![](_page_23_Picture_8.jpeg)

Person

![](_page_23_Picture_10.jpeg)

### 3.4 Jahresabschluss

![](_page_24_Picture_1.jpeg)

Organisation Testeria2

01.01.2020 - 31.12.2020

Jahresabschluss

![](_page_24_Picture_5.jpeg)

# Was im Hintergrund passiert

### E/A Portal

https://ea.spoe.at

Import

REBI

Daten

https://rebi.spoe.at

![](_page_25_Picture_7.jpeg)

# 3.5 Rebi

• Einstieg in das Rebiportal • Import der Beträge aus dem E/A Portal

Hinweis: Sie müssen sich anmelden oder registrieren, bevor Sie fortfahren können

| Rechensch                                       | aftsbericht                                                                                              |
|-------------------------------------------------|----------------------------------------------------------------------------------------------------|
| Benutzername                                    |                                                                                                    |
| Passwort                                        |                                                                                                    |
|                                                 | Angemeldet bleiben?                                                                                      |
|                                                 | Absenden                                                                                                 |
| Du hast deine Zugangs<br>Keine Informationen zu | daten nicht erhalten, nicht zu Hand, oder vergessen? Hier neu zusenden lassen!<br>m Entsperren erhalten? |

![](_page_26_Picture_5.jpeg)

# Import der Daten aus dem EA-Tool

Rechenschaftsbericht Berichte Statistiken

### [Organisation] [Jahr] / Ortsorganisation

I. Berichtswesen II. Einnahmen-/Ausgabenrechnung Erklärung

### . Berichtswesen

### I.1 Spenden

(Geld-, Sach- und Personalleistungen ohne entsprechende Gegenleistung; bei Spenden ist die Nennung des Namens und der Anschrift des Spenders verpflichtend; Spenden von demselben Spender innerhalb eines Jahres sind zusammenzurechnen). Sofortmeldung beim RH ab 2.500,--, max. erlaubte Spendenhöhe pro Jahr und Spender 7.500,--. Anonyme Spenden sind im Einzelfall bis max. € 500,-- zulässig;

### I.1.b. Anonyme Spenden

Kein Betrag vorhanden

### I.1.a Spenden, die nicht unter Punkt I.1.b fallen

Kein Betrag vorhanden

### I.2. Sponsoring

(Geld-, Sach- und Personalleistungen, mit dem Ziel den Namen, das Erscheinungsbild, die Tätigkeit oder die Leistung einer natürlichen oder juristischen Person zu fördern; verpflichtend soweit der Vertrag nach dem 1. Juli 2012 abgeschlossen wurde und Geld geflossen ist; die Nennung von Name und Anschrift des Sponsors ist verpflichtend; Mehrfaches Sponsoring von demselben Sponsor innerhalb eines Jahres ist zusammenzurechnen)

Kein Betrag vorhanden

### I.3. Inserate

(gegen Geld-, Sach- oder Personalleistung veranlasste Veröffentlichung in den Medien, soweit diese im Einzelfall € 3.500,-- übersteigen und der Medieninhaber die SPÖ ist)

Kein Betrag vorhanden

![](_page_27_Picture_19.jpeg)

![](_page_27_Picture_20.jpeg)

# Kontrolle der Summen

Rechenschaftsbericht

Berichte Statistiken

### [Organisation] [Jahr] / Ortsorganisation

I. Berichtswesen

II. Einnahmen-/Ausgabenrechnung

Erklärung

II. Einnahmen-/Ausgabenrechnung

Handbuch I Dokumente Angemeldet als [User]

| Einnahmen                               | 0,00€  |
|-----------------------------------------|--------|
| Gesamteinnahmen brutto                  | 0,00€  |
| Ausgaben                                | 0,00€  |
| Gesamtausgaben brutto                   | 0,00€  |
|                                         |        |
| Saldo aus Gesamteinnahmen und -ausgaben | 0,00 € |
|                                         |        |

![](_page_28_Picture_10.jpeg)

![](_page_28_Picture_11.jpeg)

# Erklärung – Eingabe der Daten

Rechenschaftsbericht

Berichte

Statistiken

### [Organisation] [Jahr] / Ortsorganisation

I. Berichtswesen

II. Einnahmen-/Ausgabenrechnung

Erklärung

### Erklärung

Wir erklären hiermit die Vollständigkeit und Richtigkeit der Angaben

| Name |  | Funktion |
|------|--|----------|
|      |  |          |
| Name |  | Funktion |

💼 Handbuch 👘

Dokumente

![](_page_29_Figure_13.jpeg)

### te Angemeldet als [User]

ല

### Unterschrift

![](_page_29_Picture_18.jpeg)

# Vollständigkeitserklärung

### Werndorf 2019 / Ortsorganisation

Benchisweten II Eintenmeninfusgeberrechnung Erklanung

### Berichtswesen

### 1 Spenden

eld , Sach und Personalentungen ohne emborechende Gegestelstung. Speniter of de Nermang das Namena und der Anschrift das Spendars applications, rules you stemation. Spender indertrab excessiones care putanyweigt rectain) stmilthing teem RH is 2.500, -, most establis Spendermone pro Just and Spender 7.500. onwhite Spionden sand an Einstellaß bie man. € 500 – stilleskg.

### 1.b. Anonyme Spenden

IN DEPARTUS MORNALIZED

CA CHISH

 $\mathcal{O}_{i}$ 

in.

### 1.a Spenden, die nicht unter Punkt I.1,b fallen Americant , DAG2 FJ Firschaltscreter 0AG Studiertectural Codet

Stat Latint

-

Vollständigkeit bestatigen

### Vollständigkeitserklärung

Rechenschaftsbencht gemäß § 5 Parteiengewetz 2012 (PartG) für das Kelendegehr 2019

Ihnen als beaufragte(m) Prüfer des Rechenschuftsberichts eridaren wir als vertretungsbefugtes Organ der Partei Folgendes. 3

A Aufkiarungen und Nachweise

Die Aufklarungen und Nachwesse, die Sie gemaß § 8 Abs. 2 PartG verlangt haben, wurden Three volationing and nech bestern Wissen und Gestikten gegeben. Als Auskuntsper haben wir Ihner, die nachfolgend angeführten Personen benannt-

Diese Personen sind von uns angewissen worden, ihmen alle erforderlichen und elle gewinschten Auskunfte und Nachweise richtig und vollstandig zu geben.

B. Enbezogene Organisutionen

Für folgende politische Parteian, die als territoriale Gliedenungen von unasnem Recherschaftsbericht ertesst sind, gilt ihre Rechenachaftspflicht als ertuilt.

3 Nicht einschläppe Absätze bitte streichen.

- C. Aufzeichnungen und Schriften Rechnungswesen
- zuocontinun perd
- Verfügung gestellt.

幸 龙 俗 山

1. Wir haben dafür Sorge getragen, dass ihnen die vollstandige und tuckenlose Aufzeich nung und Auskuntte über die Einsahmen und Ausgaben und die Kassenund Vermögensbestände aller Parteiorgansationen und ihrer territorialen. Glederungen, und zwar unabhängig davan, ob diese eigene Rechtspersonlichken besizen oder selbst Partelen sind, zur Verlagung gestellt worden sind. Insbewordere habers wit ihren fückenliss die Namen jener Bankon, mit denen die Parlei wehrend des Recherschaftsphres eine Bankverbindung hate, sowie sambiche während des Rechenschaftsjahres besteinenden Bankkonten der Partai offengelegt. Wir bestähigen weiters, auch jehe Barkiverbindungen und Bankkomen vollstander offengelogt zu halsen, welche zwar nicht auf die Parte lauten, die jedock der Partei

2. Alle Autzeichnungen, Dokumentationen und Informationen über ungewöhnliche. Angelegenheiten, von denen wir als Organistaglieder der Plartei Kernitivs hatten. state alle sonstigen protungsmievanten informationen heben wy ihnen zur

3. Wit haben Ihnen alle Ptotokolie über Versammlungen bzw. über Sitzungen vort Organen der Bundesorgenisation bzw. der territorialisri Gliedenungen zur Verfagung pessell, die die Rechenschaftsplicht gemäß o§ 5.11 PartG zum inhalt hatten

|          |   |            |                  | - 111 F.                                                                                                    |
|----------|---|------------|------------------|----------------------------------------------------------------------------------------------------|
|          | 2 |            |                  | -                                                                                                    |
|          |   | I STATE OF | Real Property in | Conservation of                                                                                                |
|          |   | Sec.       |                  | The second second second second second second second second second second second second second second second s |
|          |   |            |                  |                                                                                                    |
|          |   |            |                  |                                                                                                    |
|          |   |            |                  | Sec. 1                                                                                                    |
|          |   |            |                  |                                                                                                    |
|          |   |            |                  |                                                                                                    |
|          |   |            |                  | 100 5                                                                                                    |
|          |   |            |                  |                                                                                                    |
|          |   |            |                  |                                                                                                    |
|          |   |            |                  |                                                                                                    |
|          |   |            |                  |                                                                                                    |
|          |   |            | 1                | COLUMN TO A                                                                                                    |
|          |   |            |                  |                                                                                                    |
| liaiten. |   |            |                  |                                                                                                    |
|          |   |            |                  | Start Street                                                                                                   |
| 30.00 E  |   |            | Arrent -         | 1000                                                                                                    |
|          |   |            |                  |                                                                                                    |
| 110.021  |   | 3          | Partees          |                                                                                                    |
|          |   |            |                  |                                                                                                    |
| 10250 e  |   | 3          | initian a        |                                                                                                    |
| -        |   | -          |                  | - Spanne                                                                                                    |
| 510.004  |   |            |                  | 2244                                                                                                    |
|          |   |            |                  |                                                                                                    |
|          |   |            |                  |                                                                                                    |
|          |   |            |                  | 1012.0                                                                                                    |

01.06.2020

![](_page_30_Picture_33.jpeg)

# Vollständigkeitserklärung

### A Attac Upbbackat and Utbackatering \* + (1 A Werndorf 2019 / Ortsorganisation E Bunchissensen E Entormas-Ausgabervechnung Entorung Berichtswesen 1 Spenden Tailof, Sachi- and Perspectateneurgen of multiprechange Gegenleidung. - Spenden of the featuring lies Namens and det Anachet das Spenden respondend. proden and demselben Spender manhabienes Jakes and assermentationen dartmettung Sems PD1 av 2:500 - men, erfautite Spendemidie uns Jahr und Boender 7:500. wrighter Statember sized in Excented bie max 4 500 - pulassig 1.b. Anonyme Spenden

Calify Blattring Westhandorn

### 1.a Spenden, die nicht unter Punkt I,1.b fallen

| cando                                                                                                    | Arsent |
|----------------------------------------------------------------------------------------------------|--------|
| ad'i Personanemere                                                                                                    | 8402   |
| ABAG Shutlemorrow Groot                                                                                                    |        |
|                                                                                                    |        |
| Theres Laker -                                                                                                    |        |
| SCA GemH                                                                                                    |        |
| and the second second s |        |
| Linguise little attainant                                                                                                    |        |
|                                                                                                    |        |

durch den Eintritt von Resken beeintrachtigt weid.

organisatorische Maßnatimen eingefutet

- switchers.

F. Volständigkeit der Informationen.

2 - Im Rahmen des Internen Kontrolkysteins haben wir auch unberschende Bur Verhinderung bzw. Aufdeckung von Verstoßen durch Mitarbeder und zur Sicherstellung dass Geschäfte mit und zwischen nahestehenden Organisationen und Personen in den Buchem als solutie testgehalten und entsprechend offengelegt 3 - Die Ergebnisse unserer Beurteilung von Risieren, dass der Rischenschaftsbericht wesentliche falsche Angaben aufgrund von Verstoßen enthalten konnte, futten wir Ihnen mageso di 4 - Wit haben Sie über alle uns bekannten oder von uns vermuleten Verstoße, die die Flartei bzw. die territorialen Gliedenungen betreffen, informiert, insbesondere aciche; in weither. em Organmitgiled. + Mitsforter, denen eine bedeulende Rolle im Rahmen der laufenden Überwachung du' Parta ("itteme Kontrolle") zukommt, isder andere Personen, deren Verstoße eine wesentliche Auswirkung auf die Rechsrachatspficht haben konnen. roslynt went. Wir bestatigen Ihnen, dass alle Angeben nichtig und vollstandig und und Ihnen Einsicht in die zur Profung erforderlichen Unterlagen und Belege, mibesondere auch ni die Unterlagen für die Zusammenstellung des Rechenschaftsberichts, die Bacher und Schriftstücke sowie de Kasses und Vermogensbestande, gewahit wurde: Setting We bestätigen, dass ihren alle nahestehenden Organstationen genanot sosse die 50,00E zugehöngen Satzungen zur Verfügung gestellt wurden. - Collectory G. Zunitan und Betterkungen 100-004-H. Entlindung von der Verschvregenheit gepanüber dem Rechnungshof Wir erklären uns damt einversländen, dass Sie über die Ergebnisse ihrer Prufung an das Flechnungshof berichten trov: entsprechend § 8 Abs. 5 PartG des Rechenschaftsbericht 100.00 6 Classifie obermitteln. 1600.00 E Ich stimme av Abbrechen: 1013

20

12.

12 +++

![](_page_31_Picture_28.jpeg)

# Vollständigkeitserklärung

![](_page_32_Picture_1.jpeg)

![](_page_32_Picture_2.jpeg)

# 3.6 Export Personenstamm

### • Um die Daten z.b. für einen Serienbrief zu nutzen

Öffnen von Persor

Sie möchten folg

Personens

Vom Typ: 1 Von: https:

Wie soll Firefox

Offnen mit

🔘 Datei <u>s</u>peio

Eür Dateier

| nenstamm.xlsx >                            | < |  |  |  |  |  |  |  |  |
|--------------------------------------------|---|--|--|--|--|--|--|--|--|
| jende Datei öffnen:                        |   |  |  |  |  |  |  |  |  |
| tamm.xlsx                                  |   |  |  |  |  |  |  |  |  |
| /licrosoft Excel-Arbeitsblatt (6,4 KB)     |   |  |  |  |  |  |  |  |  |
| //ea.spoe.at                               |   |  |  |  |  |  |  |  |  |
|                                            |   |  |  |  |  |  |  |  |  |
| mit dieser Datei verfahren?                |   |  |  |  |  |  |  |  |  |
| t Excel 2016 (Standard) $\checkmark$       |   |  |  |  |  |  |  |  |  |
| :hern                                      |   |  |  |  |  |  |  |  |  |
| n dieses Typs immer diese Aktion ausführen |   |  |  |  |  |  |  |  |  |
| OK Abbrechen                               |   |  |  |  |  |  |  |  |  |

![](_page_33_Picture_11.jpeg)

# 3.7 Personen

### • Stammdatenpflege

| Personen             |            |              |        | Anrede        | Ort                |
|----------------------|------------|--------------|--------|---------------|--------------------|
|                      |            |              |        | Keine Auswahl | $\sim$             |
| NEUE PERSON/FIRMA ER | STELLEN    |              |        | Titel         | E-Mail             |
|                      |            |              |        | Vorname       | Telefonnummer      |
| Vorname 🌩            | Nachname ≑ | Firmenname 🌩 | Straße |               |                    |
|                      |            | Suchen       | Such   | * Nachname    | Firmenbuchnummer   |
|                      |            |              |        |               |                    |
|                      |            |              |        | * Firmenname  | Beteiligung (in %) |
|                      |            |              |        | Straße        | Beteiligt von      |
|                      |            |              |        |               |                    |
|                      |            |              |        | PLZ           | Beteiligt bis      |
|                      |            |              |        |               |                    |
|                      |            |              |        |               |                    |
|                      |            |              |        |               |                    |
|                      |            |              | L      |               | ABBRECHEN          |

### PERSON/FIRMA ERSTELLEN

| E-Mail ≑ | Tel. 🗢 |
|----------|--------|
|          |        |
|          |        |
|          |        |
|          |        |

![](_page_34_Picture_7.jpeg)

![](_page_34_Picture_8.jpeg)

![](_page_34_Picture_9.jpeg)

# 3.8 Infoseite

- News
- Beschreibungen
- Richtlinie

![](_page_35_Picture_7.jpeg)

| SF | Р <b>Ö</b> Ви    | chungen Buchur                              | ıgsübersicht Jahresberi | cht REBI Export Persone | nstamm Personen Info |                          |          |            |          | 🌣 Testeria2 | I 🕩 |
|----|------------------|---------------------------------------------|-------------------------|-------------------------|----------------------|--------------------------|----------|------------|----------|-------------|-----|
|    | Buchung          | en                                          |                         |                         |                      |                          |          |            |          |             |     |
|    | * Buchungssyml   | bole Di                                     | tum                     | • Beleg                 | • Text               | • Gegenkonto             | Betrag   | Schätzwert | Person   |             |     |
|    | keine Auswah     | าไ                                          | Auswa                   | ahl des l               | Buchung              | jssymbo                  | 0,00     |            |          |             |     |
|    | BA<br>BA1<br>BA2 | Bawag PSK<br>Bank Austria<br>Bank Austria 2 | Hier k                  | ann auc                 | h direkt             | durch Ei                 | ngabe d  | er Bezeic  | hnung g  | gesucht     | we  |
|    | BA3<br>BA4       | Bank Austria 3<br>Bank 4                    | Die Au                  | uswahl n                | nit [ENTI            | ER] oder                 | Maus b   | estätigen  | und mi   | t [TAB]     | das |
|    | KA               | Kassa<br>Oberbank                           | ı <b>m</b> ≑<br>chen    | Beleg 🗢<br>Suchen       | Text 🗢               | Gegenkonto 🗢             | Betrag 🖨 | Schätzwert | Person 🗢 |             |     |
|    |                  |                                             |                         |                         |                      | Keine Buchungen gefunden |          |            |          |             |     |

### werden das Feld verlassen

![](_page_36_Picture_4.jpeg)

![](_page_37_Picture_1.jpeg)

| rsonen Info          |                          |                 |              |          | Testeriaz | 🕩   |
|----------------------|--------------------------|-----------------|--------------|----------|-----------|-----|
|                      |                          |                 |              |          |           |     |
|                      | t Commente               | Deter           | California   | Deres    |           |     |
|                      | Gegenkonto               | Betrag          | Schatzwert   | Person   |           |     |
| <b>vahl</b><br>abe l | des Dat<br>kann mit      | um<br>t Tag [Ll | EERTAST      | E] Mona  | t [LEERT/ | ١ST |
| gen                  |                          |                 |              |          | < >       |     |
|                      | Gegenkonto ≑             | Betrag ≑        | Schätzwert ≑ | Person ≑ |           |     |
|                      |                          |                 |              |          |           |     |
|                      | Keine Buchungen gefunden |                 |              |          |           |     |

### ASTE] Jahr

![](_page_37_Picture_4.jpeg)

| SP | Buchungen                                                       | Buchungsübersicht Jahres | bericht REBI Export | Personenstamm Personen | Info                         |            |                    |          | Testeriaz |
|----|-----------------------------------------------------------------|--------------------------|---------------------|------------------------|------------------------------|------------|--------------------|----------|-----------|
|    | Buchungen                                                       |                          |                     |                        |                              |            |                    |          |           |
|    | • Buchungssymbole<br>BA Bawag PSK<br>• Salden<br>Bawag PSK<br>- | • Datum                  | • Beleg<br>o        | Text Be                | e <b>legnum</b><br>Ir bei EB | mer Betrag | Schätzwert<br>0,00 | Person   | ERSTELLEN |
|    |                                                                 |                          |                     |                        |                              |            |                    |          | <         |
|    | Buchungssymbol 🗢                                                | Datum ≑                  | Beleg 🗢             | Text 🗢                 | Gegenkonto 🗢                 | Betrag ≑   | Schätzwert 🗢       | Person 🗢 |           |
|    |                                                                 |                          |                     |                        |                              |            |                    |          |           |
|    |                                                                 |                          |                     |                        | Keine Buchungen gefur        | nden       |                    |          |           |

![](_page_38_Picture_4.jpeg)

![](_page_38_Picture_5.jpeg)

| SP | Ö Buchungen E                                                     | Buchungsübersicht Jahresbe | ericht REBI Export | Personenstamm Personen Info |                 |                                                                                    |                                                                             |                        | Testeriaz                                  |
|----|-------------------------------------------------------------------|----------------------------|--------------------|-----------------------------|-----------------|------------------------------------------------------------------------------------|-----------------------------------------------------------------------------|------------------------|--------------------------------------------|
|    | Buchungen                                                         |                            |                    |                             |                 |                                                                                    |                                                                             |                        |                                            |
|    | • Buchungssymbole<br>BA Bawag PSK ~<br>i Salden<br>Bawag PSK<br>- | • Datum                    | • Beleg            | • Text<br>test              | • Geg enko      | <b>Buchung</b><br><i>bereits eing</i><br><i>z.b. Fest202</i><br><i>(wird extra</i> | stext <sup>Schatzwert</sup><br>Negebene Te<br>21 <b>à</b> damit<br>erklärt) | exte ersch<br>kann spä | erstellen<br>einen als Vo<br>ter gefiltert |
|    | Buchungssymbol 🗢                                                  | Datum 🗢<br>Suchen          | Beleg 🗢<br>Suchen  | Text 🗢<br>Suchen            | Gegenkonto 🗢    | Betrag 🗢<br>Suchen                                                                 | Schätzwert 🗢                                                                | Person 🗢               |                                            |
|    |                                                                   |                            |                    |                             | Keine Buchunger | n gefunden                                                                         |                                                                             |                        |                                            |

![](_page_39_Picture_4.jpeg)

![](_page_39_Picture_5.jpeg)

| SP | Ö Buchungen Bi                     | uchungsübersicht Jahresberi | icht REBI Export Persone | nstamm Personen Info |                          |          |              |          | Testeriaz |
|----|------------------------------------|-----------------------------|--------------------------|----------------------|--------------------------|----------|--------------|----------|-----------|
|    | Buchungen                          |                             |                          |                      |                          |          |              |          |           |
|    | * Buchungssymbole                  | • Datum                     | * Beleg                  | * Text               | * Gegenkonto             | Betrag   | chätzwert    | Person   | 1         |
|    | BA Bawag PSK $\sim$                | 01.01.2021                  | 0                        | test                 | 9800 EB                  | ~ 100    | Bet          | rad      | ERSTELLEN |
|    | <b>i Salden</b><br>Bawag PSK<br>EB | 0,00 €<br>0,00 €            |                          |                      |                          |          |              |          |           |
|    |                                    |                             |                          |                      |                          |          |              |          | <         |
|    | Buchungssymbol ≑                   | Datum ≑                     | Beleg ≑                  | Text ≑               | Gegenkonto ≑             | Betrag 🗢 | Schätzwert ≑ | Person ≑ |           |
|    |                                    |                             |                          |                      |                          |          |              |          |           |
|    |                                    |                             |                          |                      | Keine Buchungen gefunden |          |              |          |           |

![](_page_40_Picture_4.jpeg)

![](_page_40_Picture_5.jpeg)

| SP | <b>Ö</b> Buchungen B                | Buchungsübersicht Jahresbe | richt REBI Export Pe | ersonenstamm Personen In | fo                     |                    |              |          | Testeriaz |
|----|-------------------------------------|----------------------------|----------------------|--------------------------|------------------------|--------------------|--------------|----------|-----------|
|    | Buchungen                           |                            |                      |                          |                        |                    |              |          |           |
|    | • Buchungssymbole<br>BA Bawag PSK ~ | • Datum                    | • Beleg<br>o         | • Text<br>test           | Gegento Spa            | beicher            | n des Dat    | ensatz   | ERSTELLEN |
|    | <b>i Salden</b><br>Bawag PSK<br>EB  | 0,00 €<br>0,00 €           |                      |                          |                        |                    |              |          |           |
|    |                                     |                            |                      |                          |                        |                    |              |          | <         |
|    | Buchungssymbol 🗢<br>Suchen          | Datum 🗢<br>Suchen          | Beleg 🗢<br>Suchen    | Text 🗢<br>Suchen         | Gegenkonto 🗢<br>Suchen | Betrag 🗢<br>Suchen | Schätzwert 🗢 | Person 🗢 |           |
|    |                                     |                            |                      |                          | Keine Buchungen gefund | den                |              |          |           |

![](_page_41_Figure_4.jpeg)

![](_page_41_Picture_5.jpeg)

# ...nach dem Speichern

![](_page_42_Picture_1.jpeg)

![](_page_42_Picture_4.jpeg)

### Erfassung Einnahme (Beispiel: Fest2021)

| 5P | Ö                                                    | Buchungen       | Buc | hungsübersich | t Jahresbe        | richt | REBI Export | Personen | stamm  | Persor |
|----|------------------------------------------------------|-----------------|-----|---------------|-------------------|-------|-------------|----------|--------|--------|
|    | Buchur                                               | ngen            |     |               |                   |       |             |          |        |        |
|    | * Buchungss                                          | symbole         |     | Datum         |                   |       | Beleg       |          | • Te   | ext    |
|    | KA Kassa                                             |                 | ~   | 02.01.2021    |                   |       | 1           |          | F      | -est20 |
|    | <b>i Salden</b><br>Kassa<br>LPV Spend<br>(bis 100 €) | de, anonym<br>) |     | 10            | 00,00 €<br>0,00 € |       |             |          |        |        |
|    | Buchungssy                                           | mbol \$         | [   | Datum ≑       |                   | Bele  | eg ≑        |          | Text 🗘 |        |
|    |                                                      |                 |     |               |                   |       |             |          |        |        |
|    | BA                                                   |                 | c   | 01.01.2021    |                   | 0     |             |          | EB Ban | k      |
|    | KA                                                   |                 | C   | 01.01.2021    |                   | 0     |             |          | EB Kas | sa     |
|    |                                                      |                 |     |               |                   |       |             |          |        |        |

nen Info

🌣 Testeriaz | -- 🚺

 $< \mathbf{1} \rightarrow$ 

| *     | Gegenkonto           | Betrag   |       | Schätzwert   | Person |           |
|-------|----------------------|----------|-------|--------------|--------|-----------|
|       | 4205 LPV Spende, and | on ~     | 50    | 0,00         |        | ERSTELLEN |
|       |                      |          |       |              |        |           |
|       |                      |          |       |              |        |           |
|       |                      |          |       |              |        |           |
|       |                      |          |       |              |        |           |
|       |                      |          |       |              |        |           |
|       |                      |          |       |              |        |           |
| Gegen | konto ≑              | Betrag ≑ | Schät | zwert 🗢 🛛 Pe | rson 🗢 |           |

| Gegenkonto ≑ | Betrag ≑ | Schätzwert ≑ | Person ≑ |       |
|--------------|----------|--------------|----------|-------|
|              |          |              |          |       |
| EB           | 100,00   |              |          | e 💼   |
| EB           | 100,00   |              |          | e 🖉 🛍 |

![](_page_43_Picture_6.jpeg)

### Erfassung Einnahme m. Person (Beispiel: Fest2021)

Bei Konten, die Personenangaben erfordern (z.b. 4300 Spenden) öffnet sich automatisch das Formular zur Personenanlage

Dies kann über die Einstellungen angepasst werden

| PERSON/FIRMA ERSTELLEN  |                    | ×         |              | Ø testatise |
|-------------------------|--------------------|-----------|--------------|-------------|
| Anrede<br>Keine Auswahl | Ort                |           |              |             |
| Titel                   | E-Mail             | 812       | ert Person 🕂 | EDSTELLEN   |
| Vorname                 | Telefonnummer      |           |              |             |
| * Nachname              | Firmenbuchnummer   |           |              |             |
| * Firmenname            | Beteiligung (in %) |           | Person :     |             |
| Straße                  | Beteiligt von      |           | 10.04        |             |
| PLZ                     | Beteiligt bis      |           |              |             |
|                         |                    |           |              |             |
|                         | ABERECHEN          | ERSTELLEN |              |             |

![](_page_44_Picture_4.jpeg)

![](_page_44_Figure_5.jpeg)

### Erfassung Einnahme m. Person (Beispiel: Fest2021)

Person Hier kann die Person ausgewählt werden bzw. die Neuanlage mit + erfolgen. (z.b. wenn die Einstellung "Automatisch Personenkonto öffnen" deaktiviert ist)

| i Salden                        |                    |         |          |
|---------------------------------|--------------------|---------|----------|
| Kassa<br>LPV Spende (bis 100 €) | 150,00 €<br>0,00 € |         |          |
|                                 |                    |         |          |
|                                 |                    |         |          |
| Buchungssymbol ≑                | Datum ≑            | Beleg ≑ | Text 🗢   |
|                                 |                    |         |          |
| KA                              | 02.01.2021         | 1       | Fest2o   |
| BA                              | 01.01.2021         | 0       | EB Bank  |
| KA                              | 01.01.2021         | 0       | EB Kassa |
|                                 |                    |         |          |

![](_page_45_Picture_5.jpeg)

Testeria2 | --

1 >

| Gegenkonto ≑                       | Betrag ≑ | Schätzwert ≑ | Person ≑ |     |
|------------------------------------|----------|--------------|----------|-----|
|                                    |          |              |          |     |
| LPV Spende, anonym (bis 1<br>oo €) | 50,00    | 0,00         |          | e 💼 |
| EB                                 | 100,00   |              |          | e 💼 |
| EB                                 | 100,00   |              |          | e 💼 |

1

![](_page_45_Picture_8.jpeg)

### Erfassung Ausgabe (Beispiel: Fest2021)

| SP | <b>Ö</b> Buchunge                       | en Buchungsübersicht | Jahresbericht    | REBI Export | Personenstamm | Person  |
|----|-----------------------------------------|----------------------|------------------|-------------|---------------|---------|
|    | Buchungen                               |                      |                  |             |               |         |
|    | • Buchungssymbole                       | * Datum              |                  | Beleg       | • Te          | xt      |
|    | BA Bawag PSK                            | 03.01.2021           |                  | 1           | F             | est2021 |
|    | <b>i Salden</b><br>Bawag PSK<br>Plakate | 100<br>C             | 0,00 €<br>0,00 € |             |               |         |
|    |                                         |                      |                  |             |               |         |
|    | Buchungssymbol 🗢                        | Datum ≑              | Bele             | eg ≑        | Text ≑        |         |
|    |                                         |                      |                  |             |               |         |
|    | KA                                      | 02.01.2021           | 2                |             | Fest202       | 1       |
|    | KA                                      | 02.01.2021           | 1                |             | Fest202       | 1       |
|    | ВА                                      | 01.01.2021           | o                |             | EB Bank       | (       |
|    | KA                                      | 01.01.2021           | 0                |             | EB Kass       | a       |

nen Info

🌣 Testeriaz | -- 🚺

| * Gegenkonto        | Betrag | Schätzwert | Person |           |
|---------------------|--------|------------|--------|-----------|
| 7650 Plakate $\vee$ | 20     | 0,00       | ~      | ERSTELLEN |
|                     |        |            |        |           |

![](_page_46_Picture_5.jpeg)

| Gegenkonto ≑                       | Betrag ≑ | Schätzwert ≑ | Person ≑ |     |
|------------------------------------|----------|--------------|----------|-----|
|                                    |          |              |          |     |
| LPV Spende (bis 100 €)             | 0,00     | 0,00         | Tester   | e 💼 |
| LPV Spende, anonym (bis 1<br>oo €) | 50,00    | 0,00         |          | e 🗊 |
| EB                                 | 100,00   |              |          | e 💼 |
| EB                                 | 100,00   |              |          | e 💼 |

![](_page_46_Picture_7.jpeg)

### **Filter** (Beispiel: Fest2021)

| SP | <b>Ö</b> Buchungen | Buchungsübersicht | Jahresbericht REBI Ex | xport Personenstamm Person |
|----|--------------------|-------------------|-----------------------|----------------------------|
|    | Buchungen          |                   |                       |                            |
|    | * Buchungssymbole  | • Datum           | * Beleg               | • Text                     |
|    |                    | Filt              | er setz               | en am Be                   |
|    | Buchungssymbol ≑   | Datum ≑           | Beleg 🗢               | Text 🗢                     |
|    |                    |                   |                       | Suchen                     |
|    | BA                 | 03.01.2021        | 1                     | Fest2021                   |
|    | KA                 | 02.01.2021        | 2                     | Fest2021                   |
|    | KA                 | 02.01.2021        | 1                     | Fest2021                   |
|    | BA                 | 01.01.2021        | 0                     | EB Bank                    |
|    | KA                 | 01.01.2021        | о                     | EB Kassa                   |

nen Info

🏶 Testeriaz | -- 🚺

|       | • Gegenkonto | Betrag   |        | Schätzwert |       | Person |   |              |
|-------|--------------|----------|--------|------------|-------|--------|---|--------------|
|       |              | ~        | 0,00   | О,         | 00    |        | ~ | ERSTELLEN    |
|       |              | _        |        |            |       |        |   |              |
| ispie | I Fest2      | 021      |        |            |       |        |   | < <b>1</b> > |
| ( e   | genkonto ≑   | Betrag 🗢 | Schā   | tzwert ≑   | Perso | n ÷    |   |              |
| 1     |              |          |        |            |       |        |   |              |
| Pla   | akate        |          | -20,00 |            | 0,00  |        |   | e 💼          |

| Plakate                            | -20,00 | 0,00 |        | e 🗊 |
|------------------------------------|--------|------|--------|-----|
| LPV Spende (bis 100 €)             | 0,00   | 0,00 | Tester | e 💼 |
| LPV Spende, anonym (bis 1<br>oo €) | 50,00  | 0,00 |        | e 🗊 |
| EB                                 | 100,00 |      |        | e 🗇 |
| EB                                 | 100,00 |      |        | e 💼 |

![](_page_47_Picture_6.jpeg)

### Filter (Beispiel: Fest2021)

| SP | Buchungen         | Buchungsübersicht | Jahresbericht | REBI Export          | Personenstamm | Person |
|----|-------------------|-------------------|---------------|----------------------|---------------|--------|
|    | Buchungen         |                   |               |                      |               |        |
|    | * Buchungssymbole | • Datum           |               | * Beleg              | • Tex         | kt     |
|    |                   | Filt              | er se         | etzer                | n am I        | Be     |
|    | Buchungssymbol 🗢  | Datum 🗢           | Belo          | <b>eg ≑</b><br>uchen | Text 🖨        | 21     |
|    | BA                | 03.01.2021        | 1             |                      | Fest2021      |        |
|    | KA                | 02.01.2021        | 2             |                      | Fest2021      | L      |
|    | KA                | 02.01.2021        | 1             |                      | Fest2021      | L      |
|    |                   |                   |               |                      |               |        |

nen Info

oo €)

🏶 Testeriaz | -- 🚺

|       | * Gegenkonto                  | Betrag |        | Schätzwert | Person   |   |           |
|-------|-------------------------------|--------|--------|------------|----------|---|-----------|
|       |                               | ~      | 0,00   | 0,00       |          | ~ | ERSTELLEN |
| ispie | l Fest20                      | 21     |        |            |          |   | < 1 >     |
| ( e   | genkonto 🌲 🛛 Be               | trag 🗢 | Schä   | itzwert ≑  | Person ≑ |   |           |
| S     |                               |        |        |            |          |   |           |
| Pla   | kate                          |        | -20,00 | 0,00       |          |   | e 💼       |
| LP    | / Spende (bis 100 €)          |        | 0,00   | 0,00       | Tester   |   | e 💼       |
| LP\   | / Spende, anonym (bis 1<br>€) |        | 50,00  | 0,00       |          |   | e 💼       |

< 1 >

![](_page_48_Picture_6.jpeg)

### Ausdruck bzw. Salden (Beispiel: Fest2021)

| SF | Buchungen         | Buchungsübersicht ah | nresbericht REBI Export F | Personenstamm Personen | Info                               |          |              |          | 🏶 Testeriaz   ( |
|----|-------------------|----------------------|---------------------------|------------------------|------------------------------------|----------|--------------|----------|-----------------|
|    | Buchungen         | Buc                  | hungsül                   | persicht               | starten                            |          |              |          |                 |
|    | * Buchungssymbole | * Datum              | * Beleg                   | * Text                 | * Gegenkonto                       | Betrag   | Schätzwert   | Person   |                 |
|    |                   | ~                    |                           |                        |                                    | ~ 0,00   | 0,00         |          | ERSTELLEN       |
|    |                   |                      |                           |                        |                                    |          |              |          | < <b>1</b> >    |
|    | Buchungssymbol ≑  | Datum ≑              | Beleg ≑                   | Text ≑                 | Gegenkonto ≑                       | Betrag ≑ | Schätzwert ≑ | Person ≑ |                 |
|    |                   |                      |                           | Fest2021               |                                    |          |              |          |                 |
|    | BA                | 03.01.2021           | 1                         | Fest2021               | Plakate                            | -20,00   | 0,00         |          | ✓ 1             |
|    | KA                | 02.01.2021           | 2                         | Fest2021               | LPV Spende (bis 100 €)             | 0,00     | 0,00         | Tester   | er 💼            |
|    | KA                | 02.01.2021           | 1                         | Fest2021               | LPV Spende, anonym (bis 1<br>oo €) | 50,00    | 0,00         |          |                 |

| Gegenkonto ≑                       | Betrag 🗢 | Schätzwert 🗢 | Person 🗢 |     |
|------------------------------------|----------|--------------|----------|-----|
|                                    |          |              |          |     |
| Plakate                            | -20,00   | 0,00         |          | e 💼 |
| LPV Spende (bis 100 €)             | 0,00     | 0,00         | Tester   | e 💼 |
| LPV Spende, anonym (bis 1<br>oo €) | 50,00    | 0,00         |          | e 💼 |

 $< \mathbf{1} \rightarrow$ 

![](_page_49_Picture_7.jpeg)

### Ausdruck bzw. Salden (Beispiel: Fest2021)

| SP | Ö          | Buchungen | Buchungsubersiche | Jahossburcht | HEBI Export | Forsonor | BUCHUNGSÜBERSICHT DRUCKEN       | ×     |        |            |        | Ø Testeting ( |
|----|------------|-----------|-------------------|--------------|-------------|----------|---------------------------------|-------|--------|------------|--------|---------------|
|    | Buchur     | ngen      |                   |              |             |          | Buchungssymbole                 |       |        |            |        |               |
|    | Buchungs   | symbole   | Datum             |              | Boing       |          | Buchungsdatum -                 |       |        | Schälzwert | Person | IBISTELLEN    |
|    |            |           |                   |              |             |          | Text<br>Fest2021<br>Gegenkonten |       |        | Hier kö    | nnen   | noch Filt     |
|    | Buchungssy | mbol      | Datum             | Bete         | 9           |          | Personen                        | ~     | Schatz | werder     |        |               |
|    |            |           |                   |              |             |          | ABÉRECHEN BUCHUNGSÜBERSICHT DRU | JCKEN |        | Spalter    | filter | werden t      |
|    |            |           |                   |              |             |          |                                 |       | }      | 18,00      |        |               |

### er gesetzt

### übernommen

1

![](_page_50_Picture_4.jpeg)

### Ausdruck bzw. Salden (Beispiel: Fest2021)

### Buchungen - Übersicht - E/A Erfassung

| Kurzzeichen   | Datum      | Beleg | Text     | Konto |
|---------------|------------|-------|----------|-------|
| KA, Kassa     | 02.01.2021 | 1     | Fest2021 |       |
| KA, Kassa     | 02.01.2021 | 2     | Fest2021 |       |
| BA, Bawag PSK | 03.01.2021 | 1     | Fest2021 |       |

![](_page_51_Picture_3.jpeg)

|      | Kto             | Betrag | Person |
|------|-----------------|--------|--------|
| 4205 | LPV Spende,     | 50,00  |        |
| 4204 | LPV Spende (bis | 0,00   | Tester |
| 7650 | Plakate         | -20,00 |        |

| Einnahmen | 50,00  |
|-----------|--------|
| Ausgaben  | -20,00 |
| Gesamt    | 30,00  |
|           |        |

### Hiermit kann der Projektsaldo im Beispiel schnell ermittelt werden

![](_page_51_Picture_7.jpeg)

# Verrechnungskonto

• Dient als Zwischenspeicher Saldo muss per 31.12. - 0,00 EUR sein

- Bank à Verrechnungskonto à Kassa

- Kassa à Verrechnungskonto à Bank

Bank

naskonto à Rank

Kassa

![](_page_52_Picture_8.jpeg)

![](_page_52_Picture_9.jpeg)

# Danke für Eure Aufmerksamkeit

Viel Freude und Erfolg mit dem Portal

![](_page_53_Picture_4.jpeg)